## Quick Start Guide

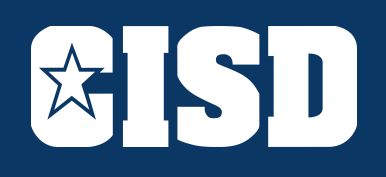

START HERE

Students log in to devices using the following CISD account information: Chromebook: school email address Dell PC: crowleyisd\ID number

New students password is **MMDDYY** of birthday, followed by **Student!**. Example, born Feb 14, 2001 is **021401Student!** 

School email: ID number followed by @crowleyisdtx.me

Students will access their platforms from the Clever website. This includes, but is not limited to, Google Classroom (6-12), Seesaw (PK - 5), Skyward, Email (age 13 and older), Edgenuity, and other student resources.

1. Go to <u>www.clever.com/in/crowleyisd</u> 2. Select "Login with Active Directory" 3. Select Crowley FS 4. For Single Sign On (SSO) site, enter ID number for username and CISD password. 5. Select Application.

**NOTE:** You may have to enter your password for a program, such as Skyward, again.

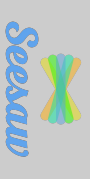

SKYWARD

Students in grades PK - 5 will access through Clever.

Skyward is the official gradebook for Crowley ISD.

Students can access using Clever.

Parents can access by going to the CISD website -> Parents & Students -> Skyward.

Students in grades 6 - 12 will access through Clever, and enter their ID number and password into Single Sign On when prompted.

<u>There are two ways to join a</u> <u>teacher's class:</u>

 Invite from Teacher (click Join).
Class Code provided by Teacher (click + then click Join Class)

Teachers will provide class Zoom sessions.

ZOOM

Sessions will be posted on their Teacher class page.

If you need help with accessing any of these programs, please use this link:

tiny.cc/studenthelp

HELP

For additional questions, please ask for the Digital Learning Specialist on your child's campus.